## **Cliente de correo Thunderbird**

- Luego de tener instalado el software y este no tenga ninguna cuenta de correo configurada aparecerá la ventana de configuración de la cuenta de correo, en la cual deberás ingresar la siguiente información:
  - Nombre que deseas aparezca en el correo
  - Dirección de correo: <u>nombre@cable.net.co</u> o <u>nombre@telmex.net.co</u> o nombre@dominio.com
  - Contraseña: la contraseña de tu cuenta de usuario.

| Configuración de cuenta                                                 | a de correo                                                                                                    |
|-------------------------------------------------------------------------|----------------------------------------------------------------------------------------------------|
| <u>S</u> u nombre:<br><u>D</u> irección de corr<br>Contr <u>a</u> seña: | Suscriptor TELMEX    Su nombre, tal y como se muestra a los demás      reo:    suscriptortelmex@telmex.a      •••••• <u>R</u> ecordar contraseña |
|                                                                         | Ca <u>n</u> celar C <u>o</u> ntinuar                                                                                                    |

 Da clic en continuar y automáticamente el cliente de correo verificara la configuración pero la información que carga es incorrecta por lo cual deberás seleccionar configuración manual.

| Configuración de cuen       | ta de correo                                                                                                    |         |     |                                         | x |  |  |
|-----------------------------|----------------------------------------------------------------------------------------------------|---------|-----|-----------------------------------------|---|--|--|
| <u>S</u> u nombre:          | Su nombre: Suscriptor TELMEX Su nombre, tal y como se muestra a los demás                                                               |         |     |                                         |   |  |  |
| <u>D</u> irección de co     | rreo: suscriptortelmex@t                                                                                                    | elmex.i |     |                                         |   |  |  |
| Contr <u>a</u> seña:        | •••••                                                                                                    |         |     |                                         |   |  |  |
|                             | ✓ <u>R</u> ecordar contraseña                                                                                                    |         |     | Comenzar de nuevo                       |   |  |  |
| Las siguientes<br>Nombre de | Las siguientes configuraciones se encontraron intentando nombres habituales de servidor        Nombre de usuario:      suscriptortelmex |         |     |                                         |   |  |  |
| 🥚 Entrante:                 | mail.telmex.net.co                                                                                                    | POP     | 110 | Ninguno                                 |   |  |  |
| 🥚 Saliente:                 | mail.telmex.net.co                                                                                                    | SMTP    | 587 | Ninguno                                 |   |  |  |
| Con <u>f</u> iguración      | manual                                                                                                    |         |     | Ca <u>n</u> celar Crear c <u>u</u> enta |   |  |  |

 Debes seleccionar en la parte izquierda Configuración del servidor y luego corrige el nombre de servidor pop.cable.net.co

| Configuración de la cuenta                                                                                                    |                                                                                                    |  |  |  |  |  |
|----------------------------------------------------------------------------------------------------|----------------------------------------------------------------------------------------------------|--|--|--|--|--|
| suscriptortelmex@telmex.net  Configuración del servidor                                                                                                    | Configuración del servidor                                                                                                    |  |  |  |  |  |
| Configuración del servidor<br>Copias y carpetas<br>Redacción y direcciones<br>Correo basura<br>Espacio en disco<br>Acuses de recibo<br>Seguridad<br>•Carpetas locales<br>Correo basura<br>Espacio en disco<br>Servidor de salida (SMTP) | Tipo de servidor: Servidor de correo POP<br>Nombre del gervidor: pop.telmex.net.co Puerto: 110 Predet: 110<br>Nombre de usuario: suscriptortelmex<br>Configuración de seguridad<br>Seguridad de la conexión: Ninguna<br>Método de identificación: Contraseña, transmitida de manera insegura<br>Configuración del servidor<br>Configuración del servidor<br>Configuración del servidor<br>Comprobar si hay mensajes nuevos al iniciar<br>Buscar nuevos mensajes cada<br>10 minutos<br>Descargar automáticamente los mensajes nuevos<br>Descargar sólo los encabezados<br>Dejar los mensajes en el servidor.<br>Eliminar mensajes del servidor tras<br>Hasta que yo los borre<br>Vaciar papelera al salir<br>Avanzadas<br>Directorio local:<br>C:\Users\Wilmar\AppData\Roaming\Thunderbird\Profiles\iadhlvrq.default\Ma<br>Examinar |  |  |  |  |  |
| Operaciones sobre la cuenta •                                                                                                    |                                                                                                    |  |  |  |  |  |
|                                                                                                    | Aceptar Cancelar                                                                                                    |  |  |  |  |  |

- En caso que cuentes con dominio propio:
  o Correo entrante: pop.dominio.com

  - Correo saliente: smtp.dominio.com
- Selecciona en la parte izquierda Servidor de salida (SMTP) y da clic en \_ Editar.

| Configuración de la cuenta                                                                                                    |                                                                                                    | <b></b>                                                        |
|----------------------------------------------------------------------------------------------------|----------------------------------------------------------------------------------------------------|----------------------------------------------------------------|
| ▲ suscriptortelmex.@telmex.net<br>Configuración del servidor<br>Copias y carpetas<br>Redacción y direcciones<br>Correo basura | Configuración del servidor de salida (SMTP)<br>Aunque puede especificar más de un servidor de salida (SMTP)<br>usuarios avanzados. Configurar múltiples servidores SMTP pue<br>mensajes.                                         | ), esto sólo se recomienda para<br>de causar errores al enviar |
| Espacio en disco                                                                                                    | smtp.cable.net.co - smtp.cable.net.co (Predeterminado)                                                                                                    | Aña <u>d</u> ir                                                |
| Acuses de recibo<br>Seguridad                                                                                                 |                                                                                                    | Editar                                                         |
| ▲Carpetas locales                                                                                                    |                                                                                                    | Eliminar                                                       |
| Correo basura                                                                                                    |                                                                                                    |                                                                |
| Servidor de salida (SMTP)                                                                                                    |                                                                                                    | Establecer predeterminado                                      |
| <u>Operaciones sobre la cuenta</u>                                                                                            | Descripción: smtp.cable.net.co<br>Nombre del servidor: smtp.cable.net.co<br>Puerto: 25<br>Nombre de usuario: suscriptortelmex<br>Metodo de identificación: Contraseña, transmitida de maner<br>Seguridad de la conexión: Ninguna | a insegura                                                     |
| Operaciones sobre la cuenta •                                                                                                 |                                                                                                    |                                                                |
|                                                                                                    |                                                                                                    | Aceptar Cancelar                                               |

- En la ventana que aparece de Servidor SMTP corrige los datos por:
  - Descripción: smtp.cable.net.co
  - Nombre del servidor: smtp.cable.net.co
  - Puerto: 25

| Se | rvidor SMTP                                                      |                   |                                              | J |  |
|----|------------------------------------------------------------------|-------------------|----------------------------------------------|---|--|
|    | Configuración                                                    |                   |                                              | ] |  |
|    | Descripción:                                                     | smtp.cable.net.co |                                              |   |  |
|    | Nombre del <u>s</u> ervidor:                                     |                   | smtp.cable.net.co                            |   |  |
|    | Puerto:                                                          | 25                | Predeterminado: 25                           |   |  |
|    | Seguridad e identificación<br>Seguridad de la co <u>n</u> exión: |                   | Ninguna 🔹                                    |   |  |
|    | Método de identific <u>a</u> ci                                  | ón:               | Contraseña, transmitida de manera insegura 🔻 |   |  |
|    | No <u>m</u> bre de usuario:                                      |                   | suscriptortelmex                             |   |  |
|    |                                                                  |                   | Aceptar Cancelar                             |   |  |

- Inmediatamente el sistema solicitara el ingreso de la contraseña donde debes ingresarla y verificar la recepción de los correos por el cliente de correo.